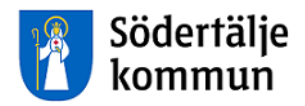

## Timavlönad Inloggning och registrering av arbetad tid

Uppdaterad: 2024-10-01

HR Lön Telefon: 08-523 026 00 E-post: lon@sodertalje.se

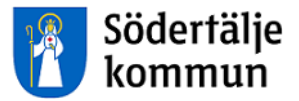

# Timavlönad

Du loggar in via Personalingången på kommunens hemsida www.sodertalje.se

Länken hittar du längst ner på sidan.

| Kommun och Skola och I<br>politik förskola I                                                                                                    | Kultur och Miljö och<br>fritid hälsa                                                                                                    | Stad och Bo och O<br>trafik bygga se                                          | msorg och Företagande Självservice<br>ocialt stöd                                                                                                    |  |
|----------------------------------------------------------------------------------------------------|----------------------------------------------------------------------------------------------------|-------------------------------------------------------------------------------|----------------------------------------------------------------------------------------------------|--|
| 🕮 Aktuellt                                                                                                    |                                                                                                    |                                                                               |                                                                                                    |  |
| Ellybridbus med tràdiòs lat<br>Tocchaer, 2016                                                                                                    | ddning inviga                                                                                                    | delas årets 5i12pris<br>2016<br>112.priset 2016 är Pingstkyrkan, Svensk       | Variante Statistica de la constatista de la constatista de la cons |  |
| Pressmeddelande: Nu är Nordens för<br>med trädkos hälpatsabanning mivgd i<br>unit samarbete mellan Scania, SL,<br>Sodertäge kommun och KT har ress<br>nydvecklad stadsbuss som ska traffa<br>under ett är. Projekte delimansienas<br>Energimyndigheten och nåtet är att u<br>och hältara kolstektivnitik.                                                                                                    | rsta eitrypondinje kyrkati, nasa<br>Skodertalje E<br>Vatterfall,<br>utterati en<br>erea linje 755<br>av<br>utveckla en tyst                                                                                                    | lort gratilis och tack för ert arbetel                                        | Soldalaskolan atl kunna öppna portama til sin nya<br>skolbygmad för första gången. Då har Tege<br>fastigheler byggl färdigt den del av skolan som ska<br>inthysa 240 elever i årskurs 7–9.                                                                                                    |  |
| Pressmeddelande: Nu är Nordens för mod trädkös håhpisabskoming mivdjol unikt samarbete mellan Scania, SL, V Södertägle kommun och KTH har ress nyutvecklad stadsbuss som ska traffi<br>under ett är. Projekte delfansaleras.<br>Energimyndigheten och målet är att u och håltbar kollektivtrafik.  Fler nyhetter  S Södertägle kommun                                                                                                    | rsta entrynodinge wykoar, maas<br>Sodertaije Et<br>Vaterfall,<br>utreral in o<br>sodertaije Et<br>Vaterfall,<br>utreral in o<br>sodertaije Et<br>Sodertaije Et<br>Sodertaije Sodertaije Et<br>Sodertaije Et<br>Sodertaije | lort grattis och tack för ert arbete!                                         | Seidalaskolan ati kunna čpona portama til sin nya<br>skolotygona for forsta galgena. Di han Tege<br>fastigheter byggi färdigt den del av skolan som ska<br>inhysa 240 elever i årskurs 7–9.                                                                                                    |  |
| <ul> <li>Pressmeddelande: Nu är Nordens för<br/>med trädkös håhpistabandning mivgd i<br/>unikt samarbete mellan Scania, SL, V<br/>Södertägte kommun och KTH har ress<br/>nyturecklad stadsbuss som ska träfti<br/>under ett är. Projekte delfansaieras.<br/>Energimyndigheten och målet är at tu<br/>och hältbar kollektivtrafik.</li> <li>Pler nyhetler</li> <li>Södertälje kommun</li> <li>151 89 Södertälje</li> </ul>                                | rsta ettrynontinje<br>Sodertalja ett<br>Virtaal: nas<br>Sodertalje ett<br>Sodertalje ett<br>Sode                         | tort grattis och tack för ert arbetel Länkar Jobba hos oss                    | Solidalaskolan ati kuma Gpona portama III sin nya<br>skolotygona for forsida agineng. On han Teige<br>fastigheter byggi färdigi den del av skolan som ska<br>inhysa 240 elever i årskurs 7–9.<br>• Om webbplatsen           • Cookles                                                                                                    |  |
| Pressmeddelande: Nu är Nordens för<br>med trädkös hålpistaskoning invigd i<br>unikt samarbete mellan Scania, SL, -<br>Sodertägte kommun och KTH har ress<br>nyutvecklad stadsbuss som ska träfti<br>under ett är. Projekte delfanseirans<br>Energimyndigheten och målet är att u<br>och hältar kollektivrafik.     Perernyhetter     Södertälje kommun     151 89 Sodertälje kommun     151 89 Sodertälje se                                             | Följ oss på:     Följ oss på:     Följ oss på:     Följ oss på:     Följ oss på:     Tyrkter totological and the second second sec                                                                                                    | tort grattis och tack för ett arbetel Länkar > Jobba hos oss > Telgebolagen @ | Solidalaskolan ati kunna čpona portama fil sin nya<br>skolotygona for forsta galgena, on Jan Teige<br>fastigheter bygji färdigi den del av skolan som ska<br>intysa 240 elever i årskurs 7–9.                                                                                                    |  |
| Pressmeddelande: Nu är Nordens för     mot trädsös hähpisabandning mivgd i<br>unikt samarbete mellan Scania, SL,                                                                                                    | sta ettypondinje Viršali, mos<br>Sočdertaje Et<br>Viršali, kulerati en<br>Usterati en<br>Usterati en<br>Viršali, mos<br>Sočdertaje Et<br>Viršali, mos<br>Sočdertaje Et<br>Viršali, mos<br>Sočdertaje Et<br>Sočdertaje Et<br>Viršali, mos<br>Sočdertaje Et<br>Sočdertaje Et   | Länkar  Jobba hos oss Telgebolagen G*                                         | Solidalaskolan ati kuna oʻpona portama ili sin nya<br>sikoloygona for forsida ağınapın. Da har Tege<br>fastigheter bygji färdigi den del av skolan som ska<br>intysa 240 elever i årskurs 7–9.                                                                                                    |  |
| Pressmeddelande: Nu är Nordens för     mot trädsös hähpisabandning mivgd i<br>unikt samarbete mellan Scania, SL,                                                                                                    | Foij oss på:  Foij oss på: Foij oss på: Foij oss på:                                                                                                    | Lankar<br>> Jobba hos oss<br>> Teigebolagen @                                 | Solidalaskolan ati kuna oppa portama III sin nya<br>skolotygond for forsida aginen. On han Tege<br>fastigheter byggi färdigi den del av skolan som ska<br>intysa 240 elever i årskurs 7–9.                                                                                                    |  |
| Pressmeddelande: Nu är Nordens för med trädkös nåhgisalsandning mivgd i unitt samarbete mellan Scania, SL, V Södertägle kommun och KT har ress nyutvecklad stadsbuss som ska träffi under ett är. Projekte delfanseirans Energimyndigheten och nålet är att u och hältar kollektivrafikt  P Eler nyhetter  Södertägle kommun  151 89 Södertägle Tm: 08-523 010 00 kontakt: enter@sodertägle se > Kontakt: enter@sodertägle se > Lämna synpunkter > Press | Folj oss på:  Folj oss på:  F                                                                                                    | Lankar<br>> Jobba hos oss<br>> Teigebolagen t2                                | Solidalaskolan ati kunna opona portama III sin nya<br>skolotygond for forsida agioen, on Jaha Tege<br>fastigheter byggi färdigi den del av skolan som ska<br>intysa 240 elever i årskurs 7–9.                                                                                                    |  |

Då visas den här sidan. Klicka på rätt länk för timavlönade.

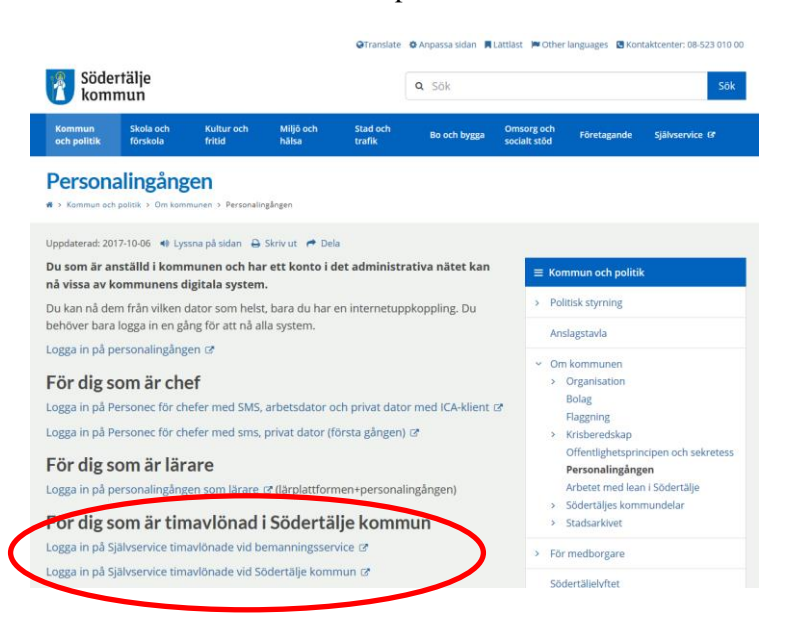

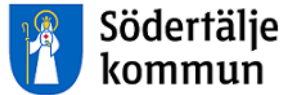

1) Du som anlitas via Bemanningsservice loggar in med de inloggningsuppgifter du fått av Bemanningsservice.

2) Övriga timavlönade loggar in så här:

Användarnamn = ditt 10-siffriga personnummer i en följd, utan streck Lösenord = soXXXXXX (där XXXXXX= de första 6 siffrorna i ditt personnummer)

| VISMA                 |   |
|-----------------------|---|
| Visma Window Logir    | ١ |
| Användarnamn          |   |
| Lösenord              |   |
| Logga in              |   |
| Alternativ inloggning | ~ |
| 💊 VISMA               |   |

Du kommer till startsidan för timavlönade.

Klicka på Självservice upp till vänster för att öppna din kalender för rapportering.

| Meddelanden<br>IÄSTA LÖN UTBETALAS 25 JANUARI<br>ppgifter som ska med till januarilönen ska vara din o<br>ör er som har Arsarbetstid stängs korrigeringsmöjlig<br>ptember månad stängs det den 13 oktober. in Lönespecifikation kan du se både i Självservice oc<br>e lönespecifikationerna i 13 månader efter avslutad i<br>Corriso Conference 80230 (1) 40. | hef tillhanda senast 13 januari.<br>neten 15:e varje månad. Exempel för<br>h via Förmånsportalen Benify. I Benify kan du<br>nställning. | Innestående komptid<br>Overtid i År                                                                                                    |  |
|----------------------------------------------------------------------------------------------------|----------------------------------------------------------------------------------------------------|----------------------------------------------------------------------------------------------------|--|
| Kommande frånvaro                                                                                                    | Ej behandlad                                                                                                    | Välj anställning<br>Namn: \gov. svog<br>Kategori: Feriearb skolungdom<br>Anställning till och med: 2019-09-30<br>Förmånsgrupp: Timavlönade<br>Organisation: Feriepraktikanter TB 3410 |  |

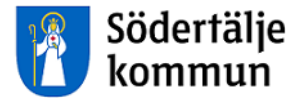

### **Registrera arbetad tid**

Du ser din **Kalender** för aktuell månad. Byt månad genom att använda pilarna. Registrera in din arbetstider löpande så att din löneutbetalning blir korrekt.

Klicka på det datumet du arbetat.

| Medarbetare -> 🚮 STA         | RTSIDA SJÄLVSERVI    | CE             |                             |                | Q 🔂 🕄       | )              |
|------------------------------|----------------------|----------------|-----------------------------|----------------|-------------|----------------|
| Rapportera v Min arbetstid v | Mina uppgifter v Lön | especifikation |                             |                |             |                |
| Kalender                     | Kalender             |                |                             |                |             |                |
|                              | Ele 🗸 Alla ans       | ställningar    | <ul> <li>Januari</li> </ul> | 2023 🕥 Må      | nad 🗸 ) 🕒 🏥 | + Lägg till ny |
|                              | Måndag               | Tisdag         | <sup>Ons</sup> Lägg till ny | v aktivitet    | Fredag      | Lördag         |
|                              | 26                   | 27             | 28                          | antivitor      | 30          | 31             |
|                              | 52                   |                | Fránvaro                    |                |             |                |
|                              | 2                    | 3              | 4 🕒 Turbyte                 |                | 6           | 7              |
|                              | 1                    |                | 🕒 Avvikande                 | e tjänstgöring |             |                |
|                              |                      |                |                             |                | 10          |                |
|                              | 2                    | 10             | 11                          |                | 13          | 14             |
|                              |                      |                |                             |                |             |                |
|                              | 16                   | (17)           | 18                          | 19             | 20          | 21             |
|                              | 3                    |                |                             |                |             |                |
|                              |                      |                |                             |                |             |                |

Nu visas en ruta med 3 val: Frånvaro, Turbyte och Avvikande tjänstgöring.

| Klicka <sub>1</sub> | på A | vvikand | e tjäns | tgöring               | för att | registrera | din | arbetade tid. |
|---------------------|------|---------|---------|-----------------------|---------|------------|-----|---------------|
|                     |      |         |         | · <b>O</b> · <b>O</b> |         |            |     |               |

| Lägg till ny            | avvikande     | tjänstgöring    |                |             |       | × |
|-------------------------|---------------|-----------------|----------------|-------------|-------|---|
| Orsak:                  | Ord arbtid av | v K-sträng      |                |             |       | ~ |
| Bemanning typ:          |               | VIK FÖR FRÅNVAR |                |             |       | ~ |
| Start:                  | 2023-01-11    |                 |                | KI from:    | TT:MM | © |
| + Rast                  |               |                 |                |             |       |   |
| Slut:                   | 2023-01-11    |                 |                | KI tom:     | TT:MM | C |
| Sök arbetsplats:        |               |                 | Ange minst tre | tecken 🗶    | *     |   |
|                         |               |                 | Simulera       | a dygnsvila |       |   |
|                         |               |                 | Simulera       | a veckovila |       |   |
| Lägg till<br>meddelande |               |                 | ÷<br>11        |             |       |   |
| Spara A                 | vbryt         |                 |                |             |       |   |

- Välj orsak Ord arbtid avv K-sträng
- Välj bemanningstyp i listen
- I bägge datumfälten får du automatiskt datumet som du klickade på i föregående bild
- Fyll i **Kl from** och **Kl tom**

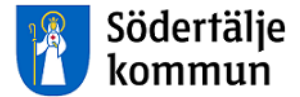

- Klicka på **Rast**-knappen för att fylla i din rast. Har du arbetat 5 timmar eller mer ska du minst ha 30 minuters rast. Inom vård och omsorg är gränsen 6 timmar. Inom vissa verksamheter gäller måltidsuppehåll d vs rast ingår i arbetet.
- Nu ska du välja vilken arbetsplats du varit på. I rutan **Sök arbetsplats** skriver du in namnet på arbetsplatsen. Du kommer få alternativ att välja på. Nästa gång du registrerar arbetstid hittar du dom arbetsplatserna du valt tidigare under pilen.
- Skriv meddelande till chef i Lägg till meddelande
- **Spara** din registrering
- Nu kommer chefen för den arbetsplatsen du valde att få din registrering för beviljan till löneutbetalning

#### Kontrollera dina arbetstider

Klicka på huvudrubriken Min arbetstid och välj underrubriken Arbetstid.

När chefen har beviljat registreringen syns timmarna i denna rapport.

Här visas din Tidutvärdering.

- Fyll i vilken period du vill titta på
- Klicka i rutan Skriv ut placering då ser du namnet på dom olika arbetsplatserna du arbetat på
- Klicka i rutan Lediga dagar så ser du t ex lör- och söndagar i bilden
- Om du väljer max 31 dagar ser du dag för dag dina arbetstider
- Du ser också hur tiden utvärderas med eventuell OB-tid, Jour

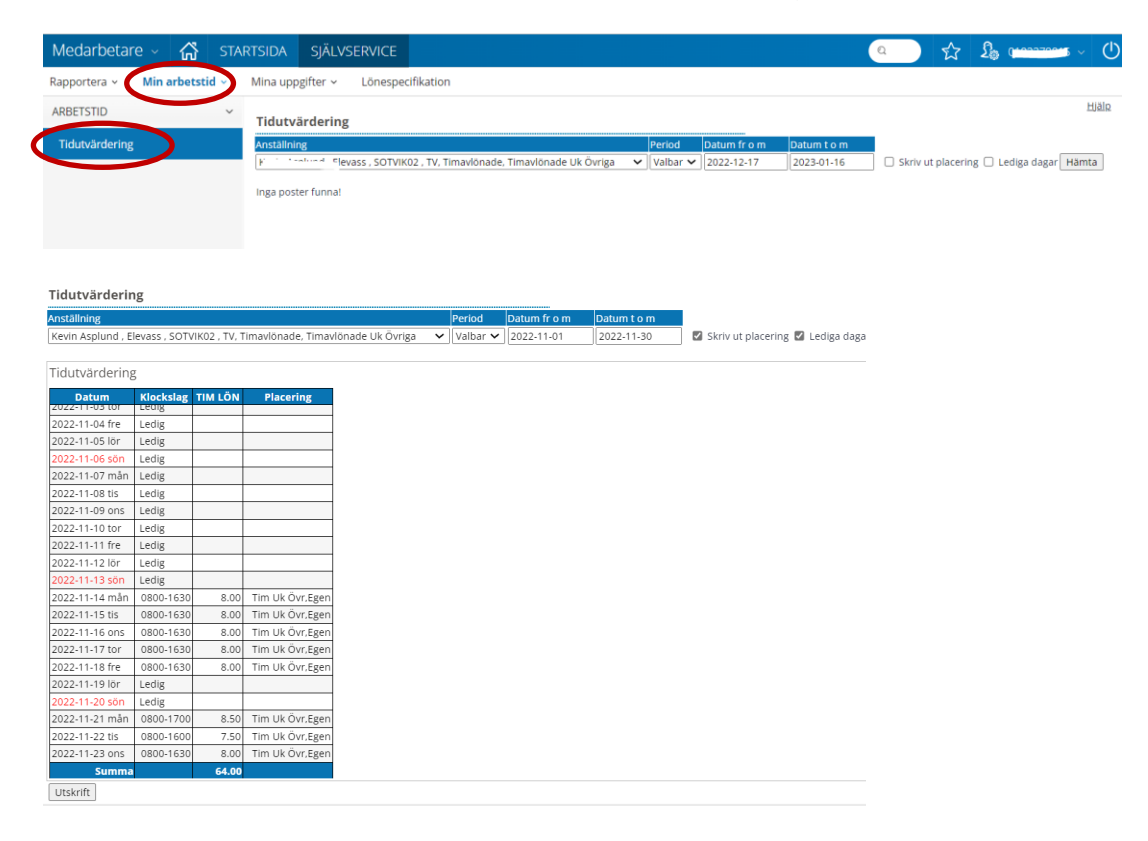

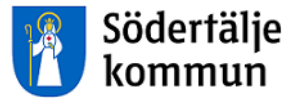

### **Din Lönespecifikation**

För att se din löneutbetalning klickar du på huvudrubriken Lönespecifikation.

Fr o m den 1:a varje månad kan du se vad din löneutbetalning blir i slutet av månaden. Timlön betalas alltid ut månaden efter du har arbetat.

| arbetare - 🕥 STARTSIDA                                                                                                    | SJÄLVSERVICE                                      |                          |                                                                           |                                      |                                                                                                    |                                                                                                    | ٩                                                    | ☆ <u></u>                                                                      |
|----------------------------------------------------------------------------------------------------|---------------------------------------------------|--------------------------|---------------------------------------------------------------------------|--------------------------------------|----------------------------------------------------------------------------------------------------|----------------------------------------------------------------------------------------------------|------------------------------------------------------|--------------------------------------------------------------------------------|
| tera 🗸 Min arbetstid 🗸 Mina uppgifi                                                                                                   | ter - Lönespecifika                               | ation                    |                                                                           |                                      |                                                                                                    |                                                                                                    |                                                      |                                                                                |
| Lönespecifikation - S                                                                                                    | ödertälje komr                                    | nun                      |                                                                           |                                      |                                                                                                    |                                                                                                    |                                                      |                                                                                |
| Välj utbetalningsdatum 2021-08-25 v                                                                                                   | 🗇 Skriv ut                                        |                          |                                                                           |                                      |                                                                                                    |                                                                                                    |                                                      |                                                                                |
| Utbetalningsdatum:<br>2021-08-25                                                                                                    |                                                   |                          |                                                                           |                                      | Att utbe                                                                                               | tala:<br>r                                                                                                    |                                                      | Visa summa                                                                     |
| Inkomst av tjänst: <b>12 810.82</b> Prel<br>Kvarstående semdgr tot: <b>0.00</b>                                                       | skatt: <b>1 047</b>                               |                          |                                                                           |                                      |                                                                                                    |                                                                                                    |                                                      |                                                                                |
|                                                                                                    |                                                   |                          |                                                                           |                                      |                                                                                                    |                                                                                                    |                                                      |                                                                                |
| Orsak                                                                                                    | Antal                                             | Apris                    | Belopp                                                                    |                                      | From                                                                                                   | Tom                                                                                                    | Omfattn                                              | AnstNr                                                                         |
| Orsak<br>Timlön                                                                                                    | Antal<br>7.75                                     | Apris<br>121.10          | Belopp<br>938.52                                                          | +                                    | From 2021-07-01                                                                                        | Tom<br>2021-07-31                                                                                                    | Omfattn<br>1.000                                     | AnstNr<br>SOT00001                                                             |
| Orsak<br>Timlön<br>Semesterersättning                                                                                                 | Antal<br>7.75                                     | Apris<br>121.10          | Belopp<br>938.52<br>115.50                                                | ++                                   | From<br>2021-07-01<br>2021-07-11                                                                       | Tom<br>2021-07-31<br>2021-07-11                                                                                                    | Omfattn<br>1.000<br>1.000                            | AnstNr<br>SOT00001<br>SOT00001                                                 |
| Orsak<br>Timlön<br>Semesterersättning<br>Sjuklön                                                                                      | Antal<br>7.75<br>7.50                             | Apris<br>121.10<br>96.88 | Belopp<br>938.52<br>115.50<br>726.60                                      | +<br>+<br>+                          | From<br>2021-07-01<br>2021-07-11<br>2021-07-11                                                         | Tom<br>2021-07-31<br>2021-07-11<br>2021-07-11                                                                                                    | Omfattn<br>1.000<br>1.000                            | AnstNr<br>SOT00001<br>SOT00001<br>SOT00001                                     |
| Orsak<br>Timlön<br>Semesterersättning<br>Sjuklön<br>Karensavdrag                                                                      | Antal<br>7.75<br>7.50                             | Apris<br>121.10<br>96.88 | Belopp<br>938.52<br>115.50<br>726.60<br>726.60                            | + + + +                              | From<br>2021-07-01<br>2021-07-11<br>2021-07-11<br>2021-07-11                                           | Tom           2021-07-31           2021-07-11           2021-07-11           2021-07-11                                                                                                    | Omfattn<br>1.000<br>1.000                            | AnstNr<br>SOT00001<br>SOT00001<br>SOT00001<br>SOT00001                         |
| Orsak<br>Timlön<br>Semesterersättning<br>Sjuklön<br>Karensavdrag<br>Sjuk timmar                                                       | Antal<br>7.75<br>7.50<br>7.50                     | Apris 121.10 96.88       | Belopp<br>938.52<br>115.50<br>726.60<br>726.60                            | + + + + + +                          | From<br>2021-07-01<br>2021-07-11<br>2021-07-11<br>2021-07-11<br>2021-07-11                             | Tom<br>2021-07-31<br>2021-07-11<br>2021-07-11<br>2021-07-11<br>2021-07-11                                                                                                    | Omfattn<br>1.000<br>1.000                            | AnstNr<br>SOT00001<br>SOT00001<br>SOT00001<br>SOT00001<br>SOT00001             |
| Orsak<br>Timlön<br>Semesterersättning<br>Sjuklön<br>Karensavdrag<br>Sjuk timmar<br>OB vardag kväll                                    | Antal<br>7.75<br>7.50<br>7.50<br>7.50<br>2.50     | Apris 121.10 96.88 22.60 | Belopp<br>938.52<br>115.50<br>726.60<br>726.60<br>56.50                   | +<br>+<br>+<br>-                     | From<br>2021-07-01<br>2021-07-11<br>2021-07-11<br>2021-07-11<br>2021-07-11<br>2021-07-01               | Tom<br>2021-07-31<br>2021-07-11<br>2021-07-11<br>2021-07-11<br>2021-07-11<br>2021-07-31                                                                                                    | Omfattn<br>1.000<br>1.000<br>1.000<br>1.000          | AnstNr<br>SOT00001<br>SOT00001<br>SOT00001<br>SOT00001<br>SOT00001<br>SOT00001 |
| Orsak<br>Timlön<br>Semesterersättning<br>Sjuklön<br>Karensavdrag<br>Sjuk timmar<br>OB vardag kväll<br>Semesterers                     | Antal<br>7.75<br>7.50<br>7.50<br>7.50<br>2.50     | Apris 121.10 96.88 22.60 | Belopp<br>938.52<br>115.50<br>726.60<br>726.60<br>56.50<br>119.35         | +<br>+<br>+<br>+<br>+<br>+           | From<br>2021-07-01<br>2021-07-11<br>2021-07-11<br>2021-07-11<br>2021-07-01<br>2021-07-01               | Tom           2021-07-31           2021-07-11           2021-07-11           2021-07-11           2021-07-11           2021-07-11           2021-07-31           2021-07-31                                           | Omfattn<br>1.000<br>1.000<br>1.000<br>1.000<br>1.000 | AnstNr<br>SOT00001<br>SOT00001<br>SOT00001<br>SOT00001<br>SOT00001<br>SOT00001 |
| Orsak<br>Timlön<br>Semesterersättning<br>Sjuklön<br>Karensavdrag<br>Sjuk timmar<br>OB vardag kväll<br>Semesterers<br>Preliminär skatt | Antal 7.75 7.50 7.50 7.50 7.50 7.50 7.50 1.229.87 | Apris 121.10 96.88 22.60 | Belopp<br>938.52<br>115.50<br>726.60<br>726.60<br>56.50<br>119.35<br>0.00 | +<br>+<br>+<br>+<br>+<br>+<br>+<br>+ | From<br>2021-07-01<br>2021-07-11<br>2021-07-11<br>2021-07-11<br>2021-07-01<br>2021-07-01<br>2021-08-01 | Tom           2021-07-31           2021-07-11           2021-07-11           2021-07-11           2021-07-11           2021-07-31           2021-07-31           2021-07-31           2021-07-31           2021-07-31 | Omfattn<br>1.000<br>1.000<br>1.000<br>1.000<br>1.000 | AnstNr<br>SOT00001<br>SOT00001<br>SOT00001<br>SOT00001<br>SOT00001<br>SOT00001 |

Du kan titta på tidigare löneutbetalningar genom att ändra datum vid Välj utbetalningsdatum

Du kan även skriva ut dina lönespecifikationer.

Om något blivit fel ska du i första hand vända dig till chefen på arbetsplatsen

### Support

HR Lön Telefon: 08-5230 2600 Månd, torsd 13:00-16:00, tisd, onsd, fred 08:00-12:00 E-post: lon@sodertalje.se

#### Södertälje Kommun

151 89 SÖDERTÄLJE

Besöksadress: Nyköpingsvägen 26